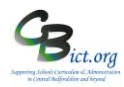

# Stage 5 - Create Phonics Reports for individual pupils in Year 1

#### Pupil Assessment Sheet - standard reports for parents 1.

This report is automatically linked to Year 1 pupils designated with Phonics Check 2022 results on the system.

#### example

where a pupil scores 32 or greater, only page 1 is produced. Where less than 32, page 2 is also produced page 1 page 2

Phonics screening check information and results

#### What is the phonics screening check?

The phonics screening check is a quick check of your child's ability to decode words using only his or her phonic knowledge. It helps us to confirm whether your child har met the expected standard for a child at the end of the check period, usually Year 1.

Cancellation of the phonics screening check in June 2020 means incoming year 2 pupils did not take the check in year 1. In the 2020/21 academic year only, it is statutory for schools to adminis ter the phonics screening check to year 2 pupils

during the second half of the 2020 autumn term

Children who did not take the check in 2020, or who did not meet the expected standard, will take the check again at the end of Year 2.

## How does the check work?

- · Your child was asked to read 40 words aloud to a teacher who is known to him/her.
   Your child may have read some of the words before, while others would
- en completely new

 The check took only a few minutes to complete and there was no time limit. Meeting the expected standard

In order for children to demonstrate that they have met the expected standard in phonic decoding, they had to score at least 32 marks in the phonics screening check Children who scored fewer than 32 marks are considered not to have met the expected standard in phonic decoding. Any child who has not met the expected standard will be given additional support in phonics to help him or her to improve The nature of this support will vary depending on how close to the threshold he/s

| Your child's score                                                           |
|------------------------------------------------------------------------------|
| Name Marx, Groucho                                                           |
| 32 out of 40<br>Your child has met the expected standard in phonic decoding. |

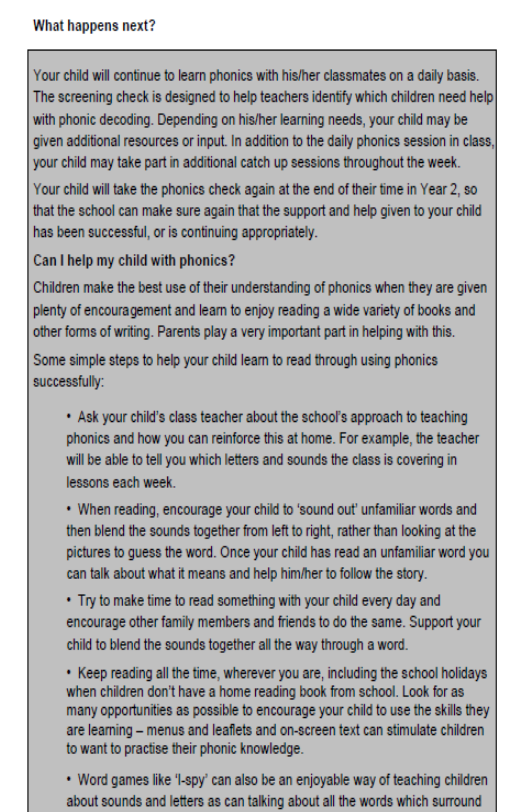

you, from road signs to shopping lists. If children become aware of the uses of reading, they become much more interested in practising what they know

### How to use it .....

1.1 Go to Reports > Key Stage Reports > Pupil Assessment Sheet > Phonics Check

The assessment year will default to 2022 and the list of pupils will include all those with a Phonics Check Year of 2022.

Note: for **Report by Outcome**, you can select to produce reports for only the pupils that have Wa (Met) or not met (Wt). Leaving this as Not Specified (default) will report on all the pupils.

| Pupil Assess                     | sment sneet                                  | - Phonics check                                                                                                    |                                 |
|----------------------------------|----------------------------------------------|----------------------------------------------------------------------------------------------------|---------------------------------|
| This report     The studen       | t will include only<br>nt selection list w   | r pupils identified as having taken a Phonics Check for the selected Assessment Year.<br>ould be populated by default based on the Year of Assessment. Please select the options and click on the Ge | nerate Report button to run it. |
| Assessment Yea<br>Report Format: | 2017<br>Quick Print                          | 8                                                                                                    |                                 |
| Options                          |                                              |                                                                                                    |                                 |
| Student Name<br>Report by Our    | es on Report:<br>tcome:<br>spils assessed at | Sumane and First Name  V Not Specified Default) V Sumdan met Sandad nm t Sandad nm t                                                                                                    |                                 |
| Student Selec                    | ction                                        |                                                                                                    |                                 |
| Ref No.                          | Surname 1                                    |                                                                                                    | First Name                      |
| 235                              | Coppard                                      |                                                                                                    | Ciaran                          |

1.2. Click on any of the header column names to sort the list by that column (and the print order) – the default is the surname.

1.3 Select some or all of the pupils (using ") and click on Generate Report.

Note about Report Format options: for Quick Print -a PDF is produced with each pupil's report which can be saved and then sent to the printer.

for option RTF - a Word type document is produced which you can edit and add/remove any text before printing.

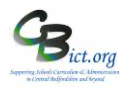

# 2. School Summary Sheet

## SCHOOL RESULTS

These tables show percentages of children achieving at each level in the school in 2020 (with pupil counts in brackets). Tables do NOT include data for pupils where they have been marked as L ('Left') or have no recorded Outcome.

Results that were 'Assessed at another school' are excluded.

Figures may not total 100 per cent because of rounding.

The shaded sections represent national result data for 2019 (All state-funded schools, hospital schools and PRUs).

| Phonics Screening 2020 (excluding re-checks) |                                     |                                         |                 |            |                   |  |
|----------------------------------------------|-------------------------------------|-----------------------------------------|-----------------|------------|-------------------|--|
|                                              |                                     | Percentage                              | e at each level | (2 Student | s)                |  |
|                                              | Meeting<br>the required<br>standard | Not Meeting<br>the required<br>standard | Disapplied      | Absent     | Maladministration |  |
| Phonics Screening Check Outcome*             | 50% (1)                             | 50% (1)                                 | 0% (0)          | 0% (0)     | 0% (0)            |  |
| National Result Data 2019                    | 82%                                 | 16%                                     | 2%              | 0%         | 0%                |  |

Identified as those that are recorded in RM Integris as 'Screening Check' outcomes for 2020. 'Screening (Re) Check' outcomes are NOT included.

| Phonics (Re) Check Screening 2020 (combined outcomes) |                                     |                                         |            |        |                   |  |
|-------------------------------------------------------|-------------------------------------|-----------------------------------------|------------|--------|-------------------|--|
|                                                       |                                     | Percentage at each level (0 Students)   |            |        |                   |  |
|                                                       | Meeting<br>the required<br>standard | Not Meeting<br>the required<br>standard | Disapplied | Absent | Maladministration |  |
| Phonics Screening Check Outcome*                      | 0% (0)                              | 0% (0)                                  | 0% (0)     | 0% (0) | 0% (0)            |  |
| National Result Data 2019                             | 91%                                 | 7%                                      |            | 1%     |                   |  |

Identified as those that are recorded in RM Integris as meeting the required standard for the 'Screening Check' in 2019 (where the pupil concerned was also 'On Roll' at some point during the 2020 Phonics Check administration period) plus relevant results that are identified as being for the 'Screening (Re) Check' in 2020. Outcomes identified as 'Screening Check' 2020 are not included.

|                              | Phonics Assessments 2020            |                                         |               |             |                   |
|------------------------------|-------------------------------------|-----------------------------------------|---------------|-------------|-------------------|
|                              |                                     | Percentage                              | at each level | (2 Students | s)                |
|                              | Meeting<br>the required<br>standard | Not Meeting<br>the required<br>standard | Disapplied    | Absent      | Maladministration |
| Screening Check Outcome      | 50% (1)                             | 50% (1)                                 | 0% (0)        | 0% (0)      | 0% (0)            |
| Screening (Re) Check Outcome | 0% (0)                              | 0% (0)                                  | 0% (0)        | 0% (0)      | 0% (0)            |
| All Outcomes                 | 50% (1)                             | 50% (1)                                 | 0% (0)        | 0% (0)      | 0% (0)            |

In this table, all Outcomes are as recorded for Checks or (Re) Checks that were administered in 2020

Phonics Check – Available Outcomes A=Absent, D=Disapplied, Q=Maladministration, L=Left Wt=Did not meet expected phonic decoding standard for pupil Wa=Met expected phonic decoding standard for pupil

This report for 2022 provides the following:

- % of pupils that have met, not met the threshold as well as % Disapplied and Absent
- National data can be included last available is 2019 for comparison follow as below

## How to use it.....

## 2.1 Go to Modules > Reports > Key Stage Reports > School Summary sheet > Phonics Screen check

 2.2 The Assessment Year (chool results) automatically defaults to 2022. You can include national results by ticking the box. Note that the National results will show the last set of national results available (2019)

## 2.3 Click on Generate Report

| Analese such that regardle diploses and citic on the Connection Report Buttern to runn the report      Beport Format     Outlin Privat      Outlin Privat      State      Connection      Connection | This report provides a summary of P                        | honics Scree   | ning Check   | results for your s | chool.         |
|----------------------------------------------------------------------------------------------------|------------------------------------------------------------|----------------|--------------|--------------------|----------------|
| egent Formati: Quick Print: v  Options  Assessment Year (Bichool Results): 2020 v  (1) Lift pipel whose results were Assessed at andher school  Budent Kinnes on Result. Surveys and Fire Name. v                                                                                                    | <ul> <li>Please select the required options and</li> </ul> | nd click on th | e Generate I | Report button to   | run the report |
| Options  Assessment Year (School Results): 2020  It to pole whole results we Assessed at another school  Sudent Nearses on Specific Usersmen and Fin Name                                                                                                    |                                                            |                |              |                    |                |
| Options Assessment Year (Bchool Results): 2020  Use house results were 'Assessed at another achoo' Mutour Names on Report (Sammare of Pini Name  V                                                                                                    | eport Format: Quick Print ~                                |                |              |                    |                |
| Assessment Year (School Results): 2020 V<br>Clust puppls whose results were 'Assessed at another school'<br>Student Names on Repert: Summar and Finit Name V                                                                                                    | Ontions                                                    |                |              |                    |                |
| Assessment Year (School Results): 2020 V<br>Ust pupils whose results were 'Assessed at another school'<br>Student Names on Report: Sumarns and First Name V                                                                                                    | opuons                                                     |                |              |                    |                |
| List pupils whose results were 'Assessed at another school' Student Names on Report: Sumarne and First Name                                                                                                    | Assessment Year (School Results)                           | 2020           | ~            |                    |                |
| Student Names on Report: Sumame and First Name                                                                                                    | List musils whose mouth wave these                         | seed at anoth  | ar achool"   |                    |                |
| Student Names on Report: Sumame and First Name                                                                                                    | Det popre vinose resorts were 7430                         | 19990 at 19100 |              |                    |                |
|                                                                                                    |                                                            |                | lamo         |                    |                |
|                                                                                                    | Student Names on Report: Suman                             |                |              |                    |                |
| V Include National Results                                                                                                    | Student Names on Report: Suman                             |                |              |                    |                |